## Online Banking - First Login

Members logging in for the first time will be required to:

- Enter their account number
- Enter their name and other identifying information

## Step 1: Click Online Banking Login from the main page and then click New User Enroll

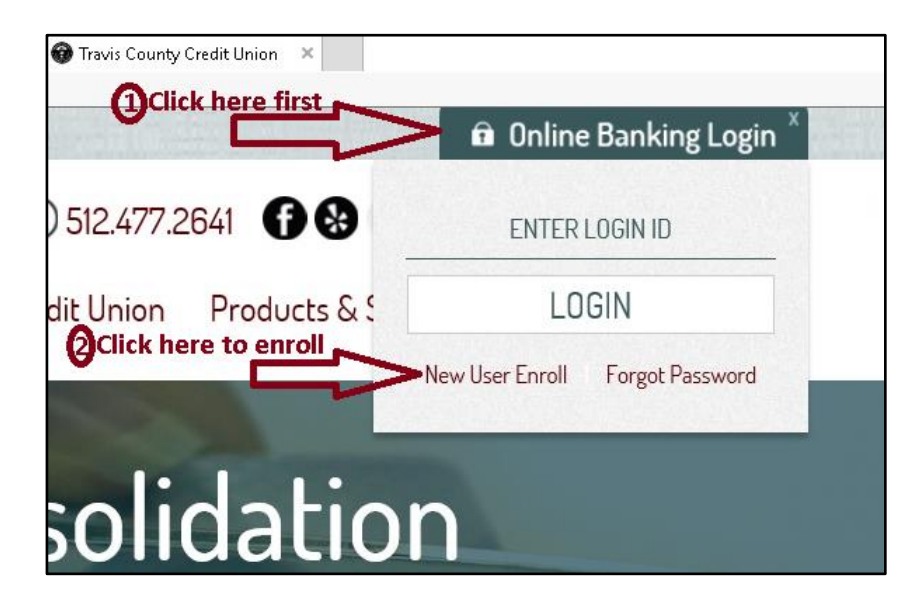

## **Step 2: Complete the Enrollment Form**

| Secure Home Banking Enrollment Form                                                                                                    |            |  |  |  |  |
|----------------------------------------------------------------------------------------------------|------------|--|--|--|--|
| You <i>MUST</i> currently be a Travis County Credit Union member to complete this form!<br>The information requested below is for the primary member on the account. |            |  |  |  |  |
| Member Information                                                                                                    |            |  |  |  |  |
| Member Account Number:                                                                                                    |            |  |  |  |  |
| First Name:                                                                                                    |            |  |  |  |  |
| Middle Name/Initial:                                                                                                    |            |  |  |  |  |
| Last Name:                                                                                                    |            |  |  |  |  |
| Last 4 Digits Of Social Security #:                                                                                                    |            |  |  |  |  |
| Birth Date:                                                                                                    | mm/dd/yyyy |  |  |  |  |
| Email Address:                                                                                                    |            |  |  |  |  |
| Street Address:                                                                                                    |            |  |  |  |  |
| City:                                                                                                    |            |  |  |  |  |
| State:                                                                                                    | Select     |  |  |  |  |
| Zip code:                                                                                                    |            |  |  |  |  |

Once you have received your welcome email, you are ready to log in

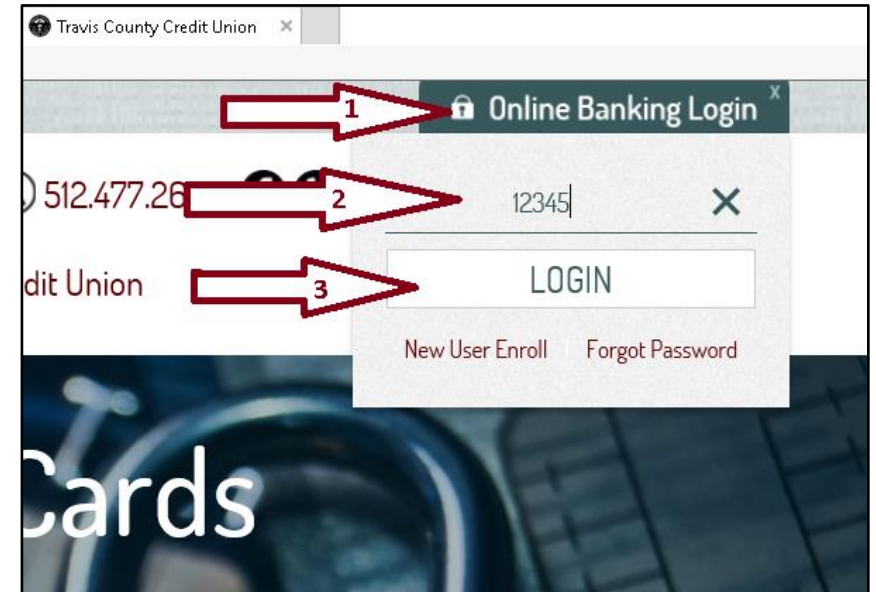

Step 3: Enter your account number as your LOGIN ID and click LOGIN

- Step 4: Confirm your email address where indicated
- Step 5: Enter your password. The default password is the last 4 digits of the primary member's social security number

Step 6: Select the security settings for the device you are logging in from.

- If the device is your personal computer, our system will save a token on your computer in order to identify you again in the future.
- If the device is not your personal computer, or others have access to it, select Public Computer and we will not store the token on this computer.

## Step 7: Initial Setup – You are now logged in and must set up your account

- Confirm your email address
- Choose if you would like to be added to the credit union's mailing list
- Choose if you would like e-statements
- Continue

| TRAVIS COUN<br>CREDIT UNIO | TY<br>N                                                                                                    |       |
|----------------------------|----------------------------------------------------------------------------------------------------|-------|
| Г                          |                                                                                                    |       |
|                            | EMAIL                                                                                                    | (1/4) |
|                            | Email Address:                                                                                                    |       |
|                            | testing@tccu.net                                                                                                    |       |
| Mark your selections       | Check here if this is your valid email                                                                                                    |       |
| L                          | ☐ Yes! Add me to the Credit Union E-mail List                                                                                                    |       |
|                            |                                                                                                    |       |
|                            |                                                                                                    |       |
|                            | Start e-Statements:                                                                                                    |       |
|                            | Start E-Statement Service                                                                                                    | ~     |
|                            | I request Travis County CU send my periodic account statements and disclosures electronically for<br>retrieval by me from within my Travis County CU Online Banking session. I further request that Travis<br>County CU discontinue sending me statements via postal mail service. I understand that current<br>statement information will be available by the 5th day of each month. I may occasionally receive<br>additional messages from the credit union. I have read and agreed to the Travis County CU <u>Online</u><br>Banking Disclosure/Terms. I am authorizing the credit union to electronically provide any and all documentation related to the<br>various products and services that I may request. I can withdraw my consent for any service at any | ~     |
|                            | Yes, sign me up for E-Statements. I accept the terms.                                                                                                    |       |
|                            | H Back                                                                                                    | ue    |

- Set a Confidence Word
- Choose three unique challenge questions and answer them (your answers are case-sensitive)
- Continue

| TRAVIS COUL                          | NTY<br>ON                                                                                                    |                         |
|--------------------------------------|----------------------------------------------------------------------------------------------------|-------------------------|
| Set your<br>confidence word          | Set Confidence Word: ①<br>Set Confidence Word                                                                         | Security Settings (2/4) |
| Select and answer<br>three questions | Challenge Questions Question 1: First company for whom you worked? Response Question 2: How big is your dog? Response |                         |
| 4                                    | Question 3:<br>What is your favorite sports team?<br>Response<br>H Back                                               | ► Continue              |

- Enter the current password (the last four of the primary member's SSN
- Enter a new password following the requirements shown
- Confirm that new password
- Continue

| TRAVIS COUNT<br>CREDIT UNION        | <u><u>Y</u><br/>1</u>   |                                                              |
|-------------------------------------|-------------------------|--------------------------------------------------------------|
|                                     |                         | Password (3/4)                                               |
|                                     | Re-enter Password: ()   |                                                              |
| Current Password<br>(last 4 of SSN) | Re-enter Password       |                                                              |
|                                     | New Password: (1)       | Minimum Password Requirements:                               |
| Enter new password                  | New Password            | show × 7 Characters                                          |
| Confirm new password                | Confirm New Password: ① | ↓ 1 UPPER case letter<br>↓ 1 lower case letter<br>↓ 1 Number |
|                                     | Confirm New Password    |                                                              |
|                                     | He Back                 | Continue                                                     |

Once completed, you will be delivered to your account.